## SGE: Acesso para Enc. de Educação & Alunos

Em primeiro lugar, convém perceber que, para o SGE dar uma password, deve <u>estar</u> previamente configurado o e-mail deste enc. de educação / aluno na plataforma SGE. Se receberem uma mensagem no vosso e-mail igual à que mostro abaixo, isso significa que o vosso <u>e-mail não foi inserido (ou não está correto)</u> no SGE.

Para resolver o problema, contactar o(a) Diretor(a) de Turma ou os órgãos da escola.

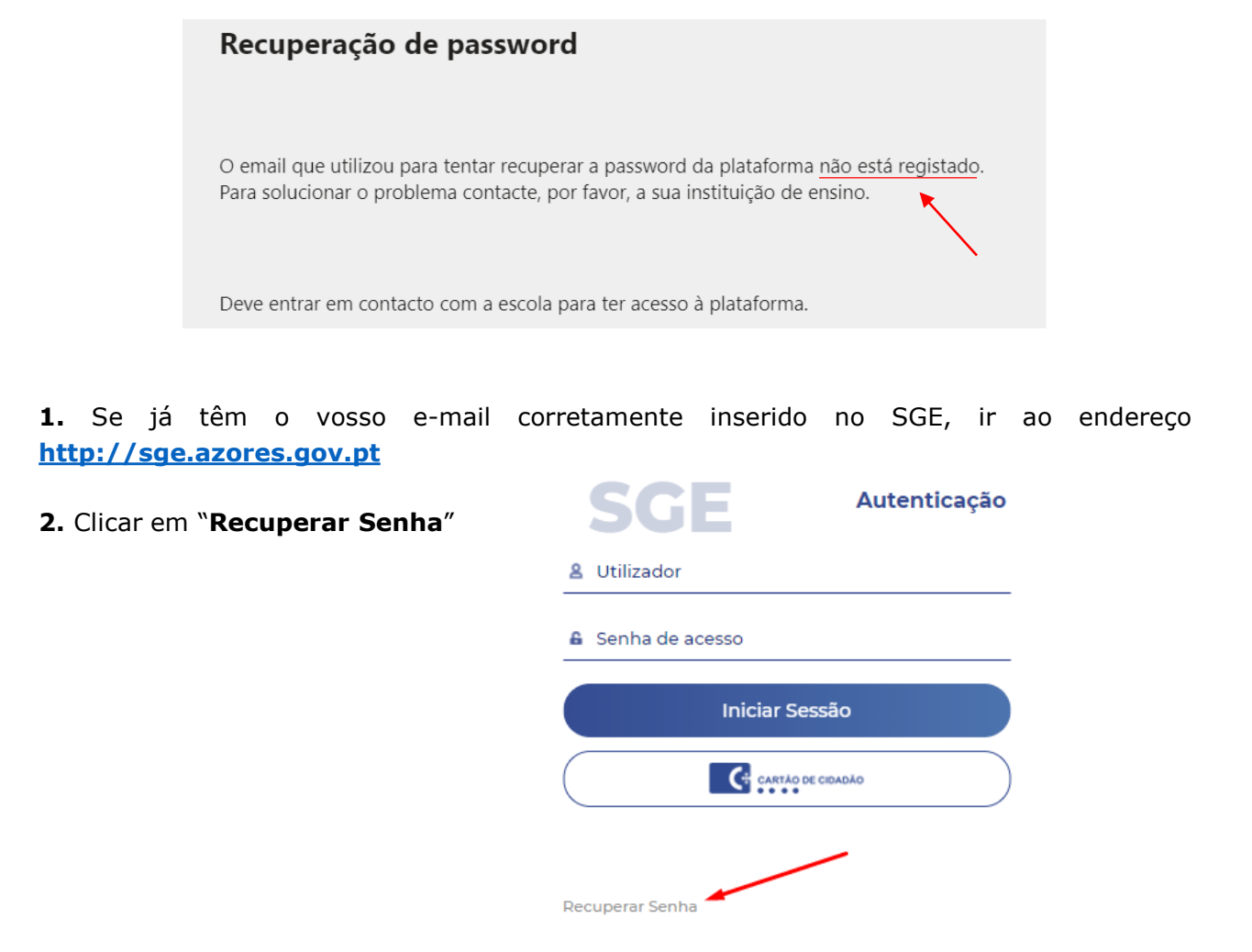

**3.** Introduzir vosso e-mail na janela (figura abaixo) e clicar em "Não sou um robô". Se receberem no e-mail uma mensagem igual à mostrada no início deste tutorial, significa que o vosso e-mail não foi inserido ou não está correto no SGE (por favor, contactar DTs).

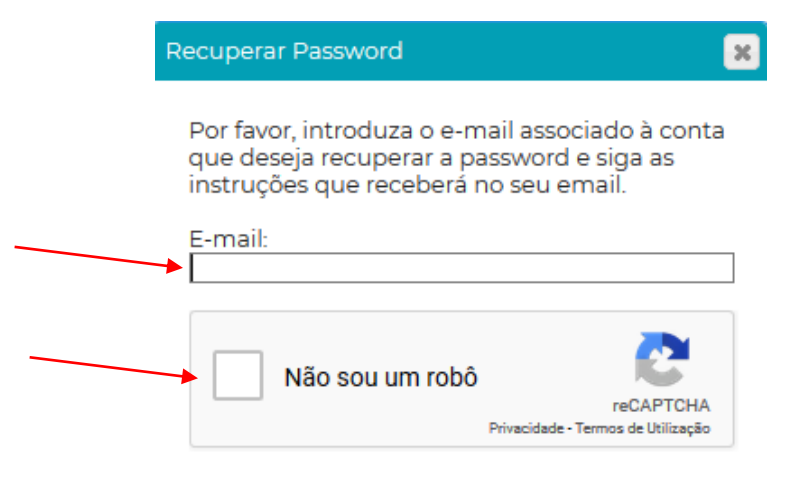

## SGE: Acesso para os Enc. de Educação

**4.** Pouco tempo depois irão receber na vossa caixa de e-mail uma mensagem da EduBox a pedir que definam a vossa *password*.

Neste mesmo e-mail, está indicado qual o **nome de utilizador** que devem usar para entrar. Nota: convém confirmar se o e-mail não foi parar ao "Spam" (pode acontecer).

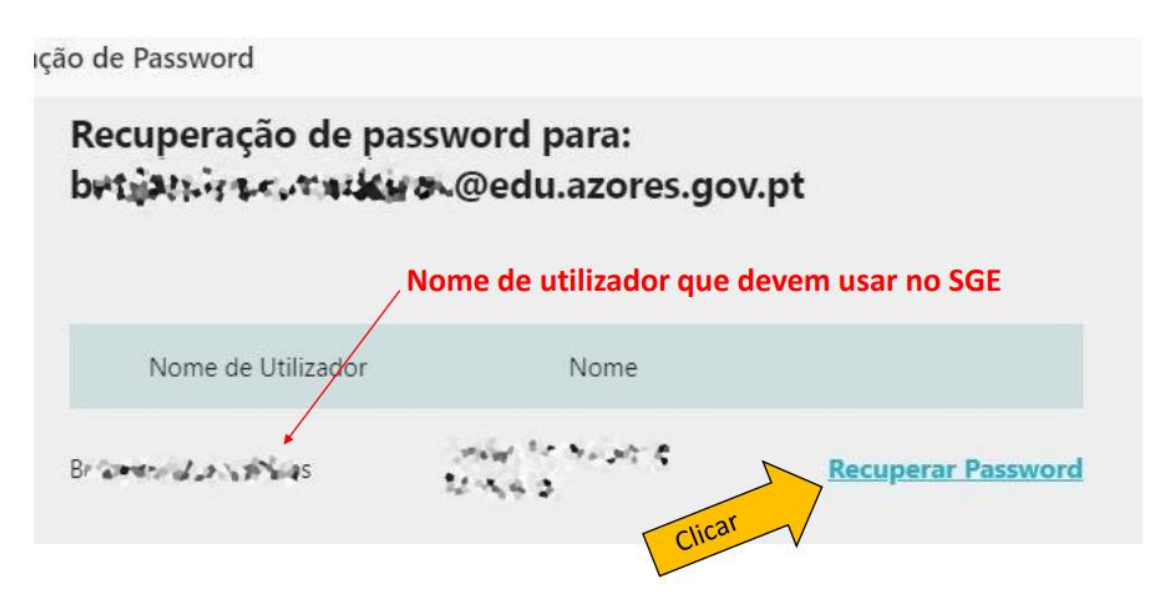

**5.** Depois de clicar em "Recuperar Password" aparecerá uma nova janela para definirem a password que querem. Deve ter, no mínimo, **6 caracteres**.

| S                    | SGE Nome de ut                | tilizador a usar no SGE |
|----------------------|-------------------------------|-------------------------|
| Recuperaçã           | o da Palavra-Chave            |                         |
| Barjanan G. Code I   | UNEAR US                      |                         |
| Utilizador: Berinden | e undeines                    |                         |
| Palavra-Chave:       | Nova Palavra-Chave            |                         |
| Confirmar Palavra-Cl | have: Confirmar Palavra-Chave |                         |
|                      | Recuperar                     |                         |

**6.** Agora basta irem ao endereço do SGE (<u>http://sge.azores.gov.pt/</u>) e inserir no topo o nome de utilizador (receberam no e-mail) e a password que acabaram de definir para a plataforma.

| SGE               | Autenticação | Não é o e-mail.<br>É o utilizador. |
|-------------------|--------------|------------------------------------|
| & Utilizador      |              | Ver imagem anterior.               |
| 🔓 Senha de acesso |              |                                    |
| Iniciar Sessã     | 0            | Benjamim Medeiros (01-04-2020)     |